### Anleitung «MyTeam» für Anmeldung NW-Trainings – TTC Bern

### Download

App Store

**Google Play** 

## Registrieren

Beim erstmaligen Öffnen der App muss ein Benutzer angelegt werden. Benutze hierfür die Option "Registrieren mit Code".

Gebe den folgenden Code ein:

#### Nachwuchstrainings: 7JUSY32MX6 (gültig bis 23.07.2025)

Hier findest du zusätzliche Hilfe.

### Anmelden

Auf der Startseite kannst du dich für die verschiedenen Trainings mit einem Klick auf das jeweilige Symbol an- oder abmelden (1). Mit einem Klick auf das Training siehst du mehr Details wie zum Beispiel den Ort oder die Teilnehmenden (2).

| 🛯 Swisscom 🗢                 | 10:31                                                                                                    | ି ହ ପା 💷 | .itl S     | wisscom 중                       | 10:49             | ô 🍳             |  |
|------------------------------|----------------------------------------------------------------------------------------------------|----------|------------|---------------------------------|-------------------|-----------------|--|
| ፼ 🛛 🖓                        | Erwachsenentraining                                                                                                    |          | <          | K Wankdorf - Montag             |                   |                 |  |
|                              | Heute                                                                                                    |          |            | ÜBERSICHT                       |                   | TEILNEHMER      |  |
|                              | Montag, 8. Juli 2024                                                                                                    |          |            | V                               | vereinzelte Wolke | n               |  |
| <b>18:00</b><br>Beginn 18:15 | Wankdorf - Montag Stadion Wankdorf                                                                                                    | 2        |            | Zusagen                         | ? offen           | e absagen       |  |
| 1 🖉                          | 5 7 1                                                                                                    | ) >      |            |                                 |                   |                 |  |
| 1                            | Î                                                                                                    |          |            | 📃 Aufgaben                      |                   |                 |  |
|                              | +                                                                                                    |          |            | Fahrgemeins                     | schaften          |                 |  |
|                              | Dienstag, 9. Juli 2024                                                                                                    |          |            |                                 |                   |                 |  |
| <b>19:45</b><br>Beginn 20:00 | Wankdorf - Dienstag                                                                                                    |          | Info       | S                               |                   |                 |  |
| 1 🕑                          | 6 7 0 6                                                                                                    | >        |            | Treffpunkt 18:00 → Beginn 18:15 |                   |                 |  |
|                              |                                                                                                    |          |            | IVION                           | Ende 21:30        | 2024            |  |
| 1                            | Mittwoch, 10. Juli 2024                                                                                                    |          | Erw<br>Sor | vachsenentrain<br>mmerferien.   | ing im Wank       | dorf während de |  |
| 10:00                        | Address and the second second se |          |            | Ort S                           | tadion Wank       | dorf            |  |
| 18:00<br>Beainn 18:15        | Stadion Wankdorf                                                                                                    |          |            | Adresse P                       | apiermühles       | trasse 58       |  |
| <b></b>                      | *                                                                                                    |          |            |                                 |                   | ••••            |  |
| Termine                      | Mannschaft Benutzer                                                                                                    | Mehr     | Те         | ermine Manns                    | schaft Ben        | utzer Mehr      |  |

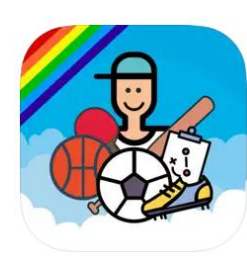

# Beim ersten Öffnen nicht geklappt?

Falls beim ersten Mal nicht alles geklappt hat, kannst du über "Benutzer" > "Weiteres Mitglied verknüpfen" nochmals den auf der 1. Seite angegeben Code eingeben und bestätigen mit «Mitglied verknüpfen».

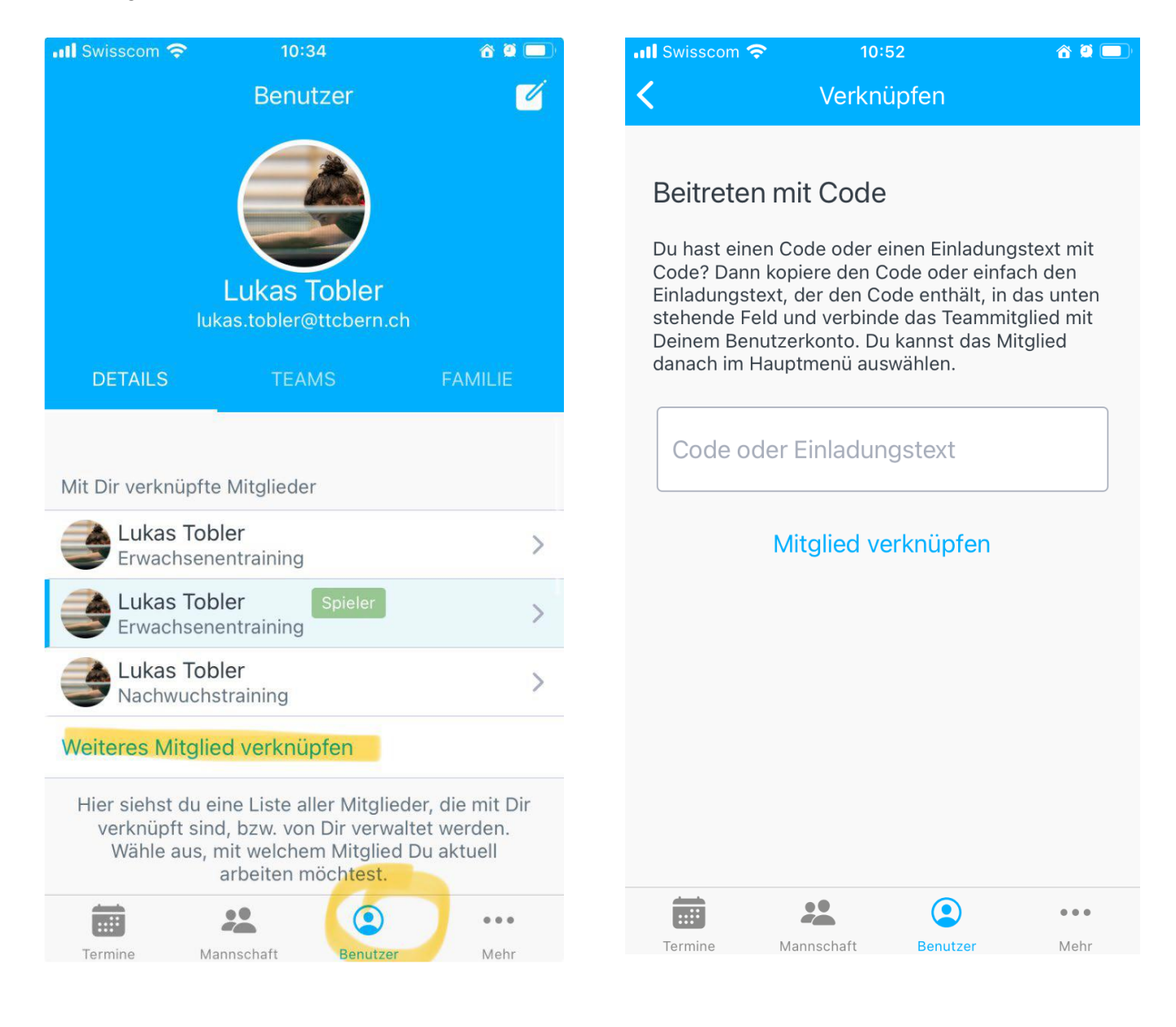